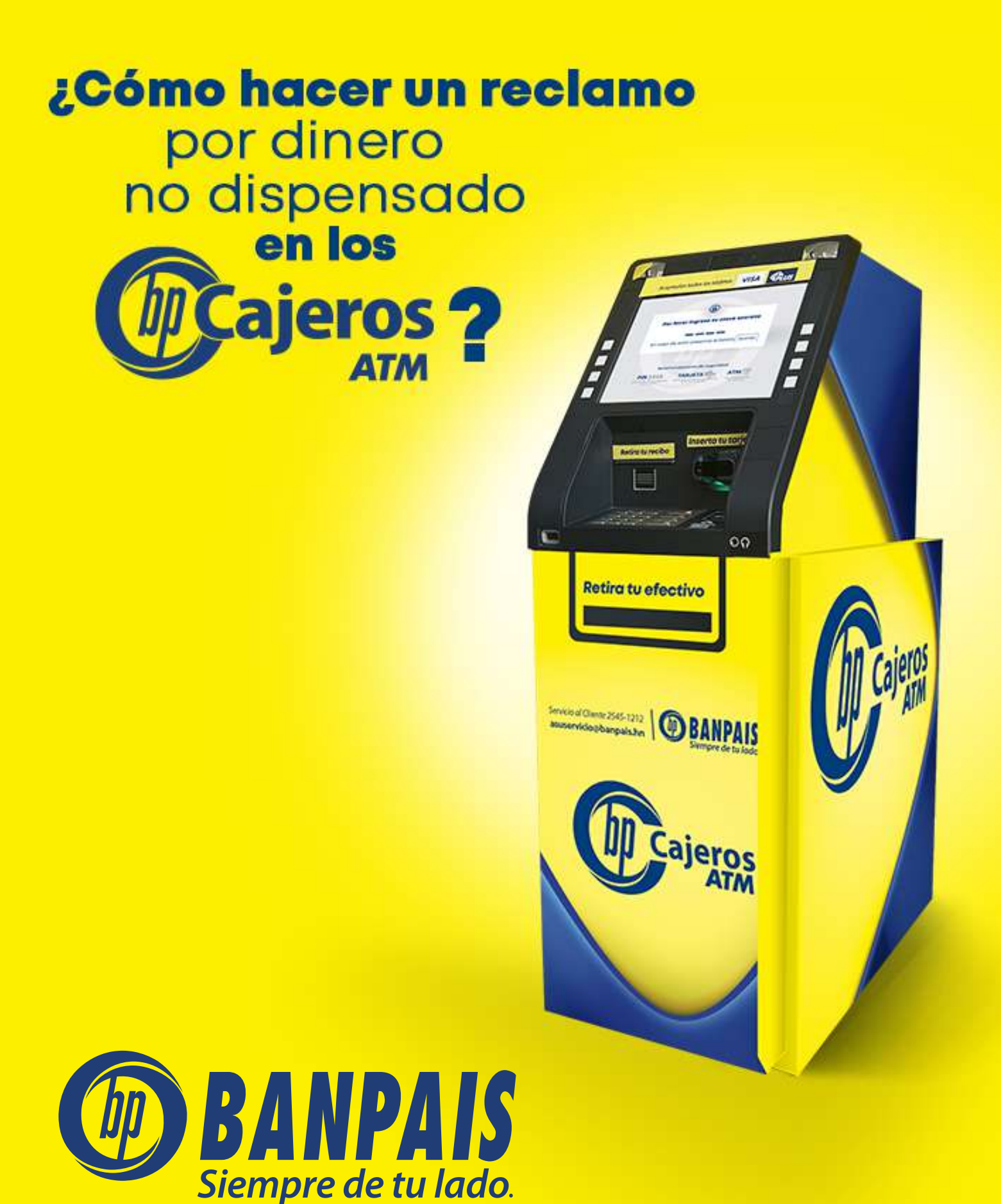

#### Para eso, sigue estos pasos:

Paso 1

Ingresa a **BP en Línea App**.

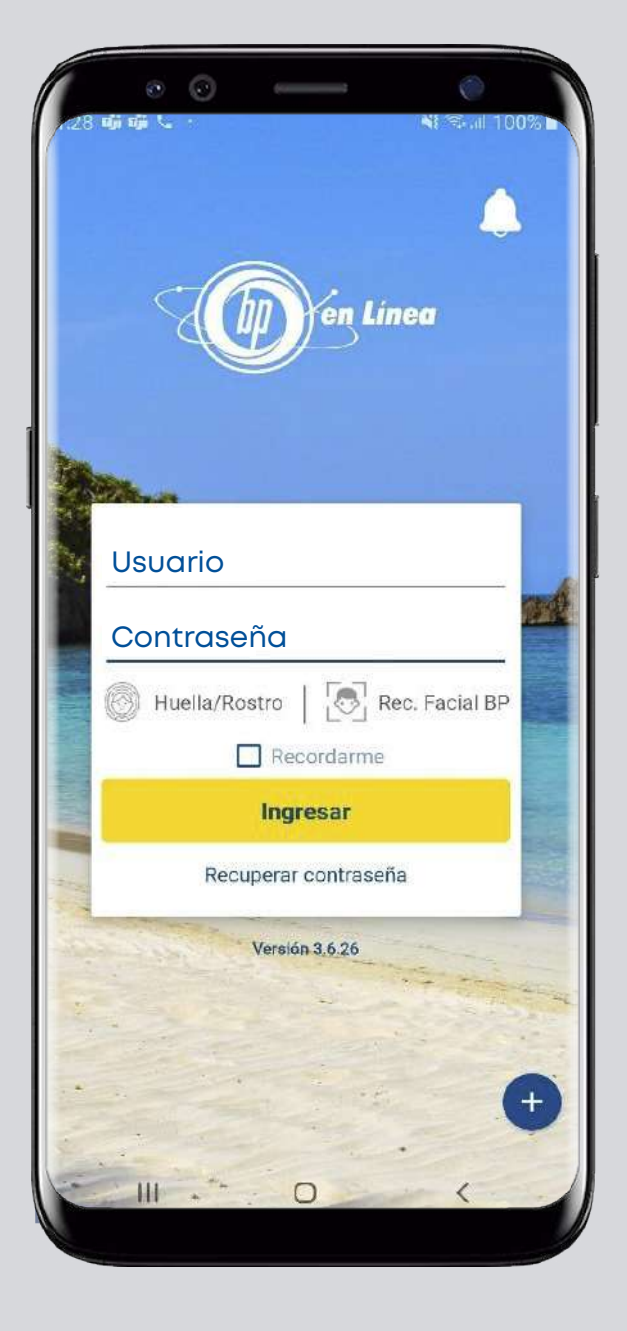

### Paso 2

En el menú superior izquierdo selecciona: **Gestiones en línea**.

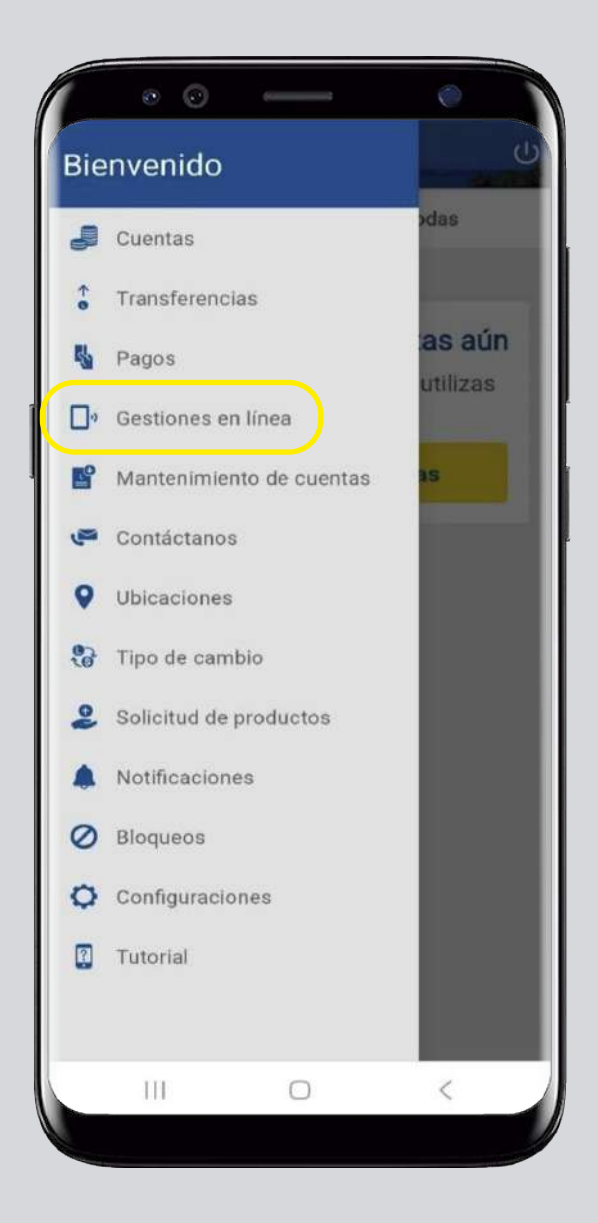

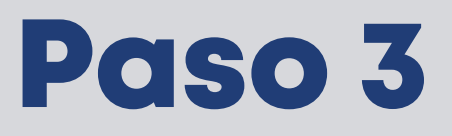

**Da clic en:** Dinero no dispensado en Cajeros Automáticos BP – Tarjeta de débito.

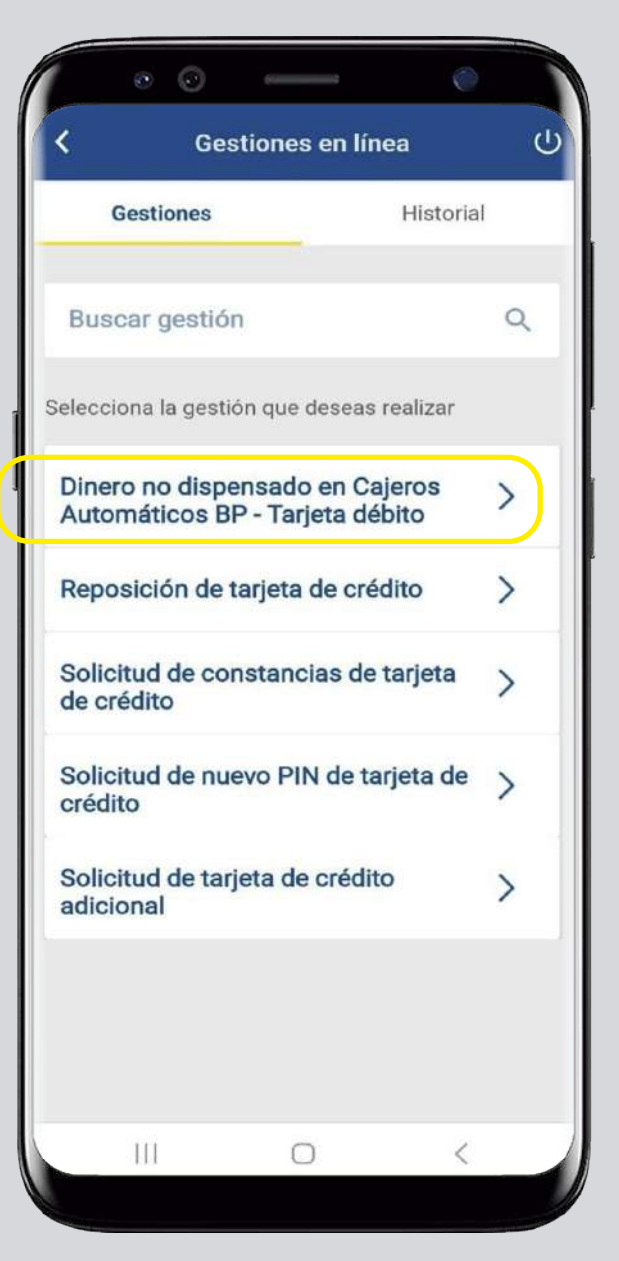

# Paso 4

Completa los datos solicitados y presiona: **Continuar**.

| · · · —                                   | 0       |
|-------------------------------------------|---------|
| Gestiones en línea                        | ს       |
| Dinero no dispensado en<br>Automáticos BP | Cajeros |
| Selecciona tu cuenta                      |         |
| Selecciona tu cuenta                      | >       |
| Número de teléfono                        |         |
| Ingresa tu número de teléfono             |         |
| Correo electrónico                        |         |
| Ingresa tu correo electrónico             |         |
| Retiros realizados                        |         |
| Selecciona el retiro                      | >       |
|                                           |         |
| Continuar                                 |         |
| Cancelar                                  |         |
| III O                                     | <       |
|                                           |         |

| · · · · ·                    | 0       |
|------------------------------|---------|
| Gestiones en líne            | ea (U   |
|                              | · · · · |
| Número de teléfono           |         |
| Ingresa tu número de teléfo  | no      |
| Correo electrónico           |         |
| Ingresa tu correo electrónic | 0       |
| Retiros realizados           |         |
| Selecciona el retiro         | >       |
| Tipo de devolución           |         |
| Total                        | 0       |
| Parcial                      | 0       |
| Continuer                    | -       |
| Cancelar                     | _       |
|                              |         |
| III O                        | < /     |

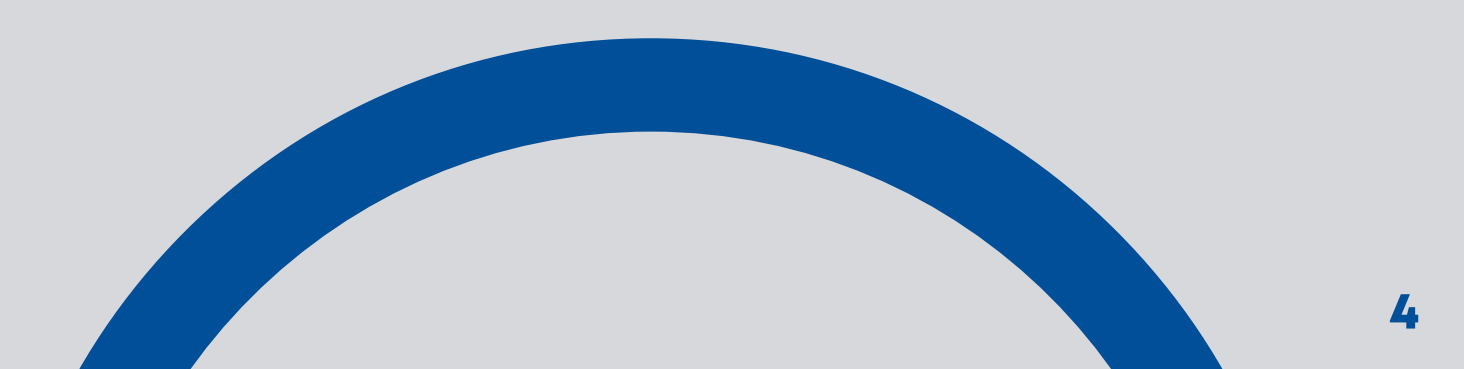

# Paso 5

Confirma el ingreso de la gestión en: Aceptar.

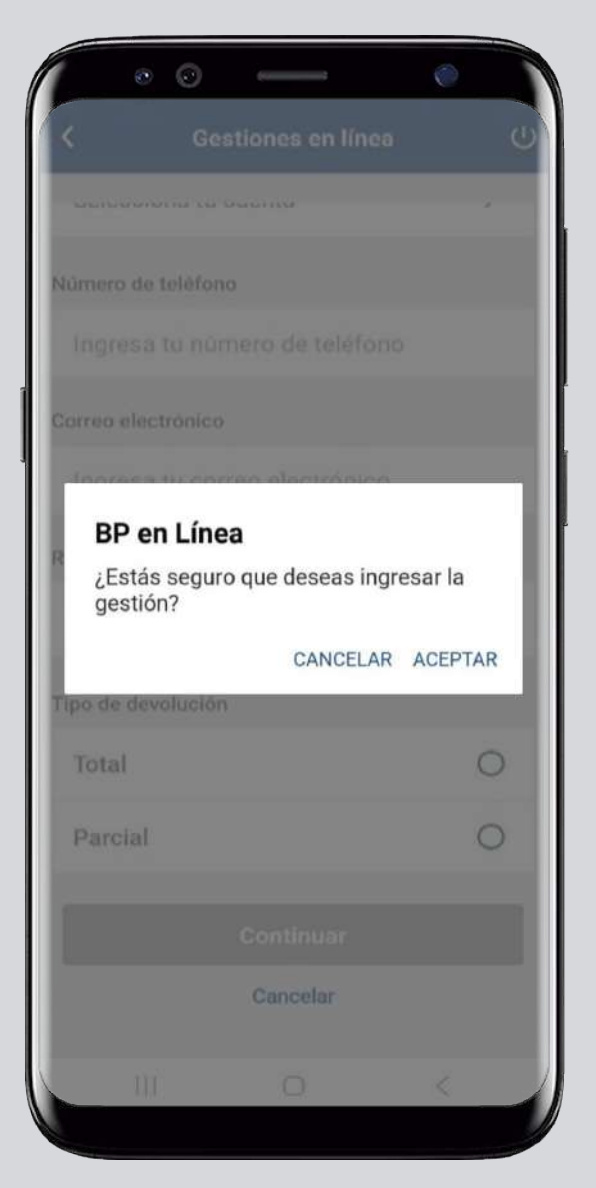

#### Paso 6

Puedes revisar el estatus de la gestión en: **Historial**.

| Gestiones                                                                                                    | Historial                                                             |
|----------------------------------------------------------------------------------------------------|-----------------------------------------------------------------------|
|                                                                                                    |                                                                       |
| lunger mention                                                                                                    |                                                                       |
| uscar gestion                                                                                                    | ۹ =                                                                   |
| 1 2023                                                                                                    |                                                                       |
| olicitud de tarjeta de créd                                                                                                    | lito                                                                  |
| echa inicial 21/04/2023 1                                                                                                    | 5:23:47                                                               |
| Sestión No.165194000                                                                                                    |                                                                       |
| stado: EN PROCESO                                                                                                    |                                                                       |
|                                                                                                    |                                                                       |
| solicitud constancia de tar                                                                                                    | jeta de crédito                                                       |
| colicitud constancia de tar                                                                                                    | jeta de crédito<br>5:48:44                                            |
| echa inicial 20/04/2023 1<br>echa inicial 20/04/2023 1<br>estión No.165193729                                                                                                    | <b>jeta de crédito</b><br>5:48:44                                     |
| Solicitud constancia de tar<br>echa inicial 20/04/2023 1<br>Sestión No.165193729<br>Estado: EN PROCESO                                                                                                 | jeta de crédito<br>5:48:44                                            |
| Solicitud constancia de tar<br>Fecha inicial 20/04/2023 1<br>Sestión No.165193729<br>Estado: EN PROCESO<br>Solicitud de reversión cobr<br>erédito                                                      | jeta de crédito<br>5:48:44<br>ros tarjeta de                          |
| Solicitud constancia de tar<br>fecha inicial 20/04/2023 1<br>Sestión No.165193729<br>Estado: EN PROCESO<br>Solicitud de reversión cobr<br>crédito                                                      | jeta de crédito<br>5:48:44<br>os tarjeta de                           |
| Solicitud constancia de tar<br>Secha inicial 20/04/2023 1<br>Sestión No.165193729<br>Stado: EN PROCESO<br>Solicitud de reversión cobr<br>redito<br>Secha inicial 12/04/2023 14<br>Sestión No.165192717 | <b>jeta de crédito</b><br>5:48:44<br><b>ros tarjeta de</b><br>4:36:46 |

#### Ahora ya lo sabes.

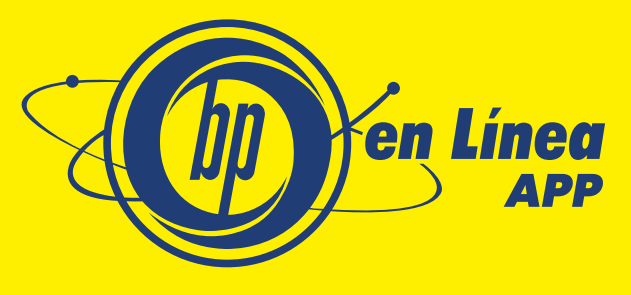

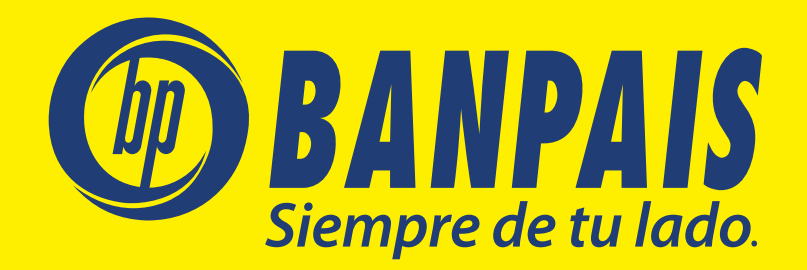